# UCS IPv6 ةرادإ نيوكت لاثم

## المحتويات

المقدمة المتطلبات الأساسية المتطلبات المكونات المستخدمة معلومات أساسية التكوين تشكيل FI الوصول إلى <u>UCSM عبر IPv6 عبر UCSM</u> CIMC عبر IPv6 بدء تشغيل وحدة تحكم لوحة المفاتيح والفيديو والماوس والخدمات الأخرى <u>التحقق من الصح</u>ة <u>التحقق من تعيين عنوان IPv6 ل Fls</u> إختبار اتصال الشبكة الأساسي التحقق من تعيين عنوان IPv6 ل CIMC تتبع مسار الاتصال الداخلي ل CIMC الخاص بالخوادم النصلية تتبع مسار الاتصال الداخلي لملقمات الحوامل الخاص ب CIMC استكشاف الأخطاء وإصلاحها الأسئلة المتكررة (FAQs) <u>هل يمكنني استخدام عناوين البث الأحادي الخاصة ل IPv6 لمنفذ الإدارة؟</u> ها , بدعم UCS التكوين <u>التلقائي للعنوان عديم الحالة (SLAAC)؟</u> هل يمكنني إستخدام IPv6 لأجهزة بدء iSCSI عند إستخدام تمهيد iSCS؟ ماذا يحدث عندما يتم خفض UCSM من الإصدار 2.2 من UCS أو الأحدث إلى الإصدار 2.1 من UCS أو إصدارا أحدث؟ ماذا يحدث عندما يتم خفض FI من الإصدار 2.2 من UCS أو إصدار أحدث إلى UCS 2.1 أو إصدار سابق؟ ماذا يحدث عندما تستخدم CIMC الإصدار 2.1 من UCS أو اصدارا أقدم؟ ماذا يحدث عندما يتم خفض CIMC من الإصدار 2. 2 من UCS أو الأحدث إلى الإصدار 2. 1 من UCS أو إصدارا أحدث؟ هل هناك أي بادئات محجوزة لا يمكن إستخدامها لعناوين IPv6؟ هل هناك أي شبكات VLAN محجوزة لا يمكن إستخدامها لإدارة النطاق الداخلي؟ معلومات ذات صلة

### المقدمة

يصف هذا المستند كيفية تكوين نقاط نهاية إدارة نظام الحوسبة الموحدة (UCS) باستخدام عناوين IPv6.

## المتطلبات الأساسية

### المتطلبات

توصي Cisco بأن تكون لديك معرفة بالمواضيع التالية:

- برنامج Cisco UCS Manager (UCSM)
- وحدة التحكم المتكاملة في الإدارة (CIMC) من Cisco
- التعرف على الإصدار السادس من بروتوكول الإنترنت (IP)

### المكونات المستخدمة

تستند المعلومات الواردة في هذا المستند إلى إصدارات البرامج والمكونات المادية التالية:

- Cisco UCS B Series •
- Cisco UCSM، الإصدار 2.2(3a)
- الخوادم النصلية Cisco UCS M3 Series

تم إنشاء المعلومات الواردة في هذا المستند من الأجهزة الموجودة في بيئة معملية خاصة. بدأت جميع الأجهزة المُستخدمة في هذا المستند بتكوين ممسوح (افتراضي). إذا كانت شبكتك مباشرة، فتأكد من فهمك للتأثير المحتمل لأي أمر.

## معلومات أساسية

تم تقديم دعم إدارة IPv6 على UCS في الإصدار 2.2 من UCS. يمكن أن يكون لكل من موصلات البنية 6100 و Series Fabric Interconnect (FIs 6200) عنوان IPv6 لمنفذ الإدارة بخلاف عناوين IPv4 الخاصة بهم. وبالإضافة إلى ذلك، يمكن أن يكون لعنوان CIMC الخاص بالخوادم طراز M3 عناوين IPv6. ويتوفر ذلك عند إختيار طريقة الوصول داخل النطاق الترددي.

يمكن إستخدام IPv6 من قبل عملاء خارجيين للوصول إلى خدمات UCS مثل:

- HTTP/HTTPS •
- القشرة الآمنة (SSH)
  - Telnet •
- بروتوكول إدارة الشبكات البسيط (SNMP)
  - مدير التفاعل (CIM) من Cisco
  - إدارة خدمة الويب (WS-Management)
    - خادم نهج Flash

باستخدام UCS كعميل، يمكن إستخدام IPv6 للوصول إلى فئات مختلفة من الخدمات مثل:

- خدمات الشبكة نظام اسم المجال (DNS) وبروتوكول SNMP وبروتوكول وقت الشبكة (NTP)
  - خدمات المصادقة البروتوكول الخفيف للوصول إلى الدليل (LDAP) و TACACS و RADIUS
- خدمات نقل الملفات بروتوكول SSH (SFTP وبروتوكول نقل ملفات SSH (SFTP) وبروتوكول TFTP
  - خدمات أخرى Syslog، CallHome، عميل نظام ملفات الشبكة (NFS)، ووكيل vCenter

## التكوين

يصف هذا القسم كيفية تكوين نقاط نهاية Cisco UCSM باستخدام عناوين IPv6

**ملاحظة**: أستخدم <u>أداة بحث الأوامر</u> (للعملاء <u>المسجلين</u> فقط) للحصول على مزيد من المعلومات حول الأوامر المستخدمة في هذا القسم.

### تشکیل FI

أثناء الإعداد الأولي، يمكنك تكوين واجهة الإدارة باستخدام عنوان IPv4 أو IPv6. إذا تم تكوينه باستخدام عنوان IPv6، فيجب عليك إضافة عنوان IPv4 يدويا لواجهة الإدارة بعد الإعداد الأولي عبر UCSM CLI أو GUI.

يوضح هذا المثال الخطوات التي يتم إكمالها لتكوين عنوان IPv6 لمنفذ الإدارة أثناء الإعداد الأولي:

Enter the configuration method. (console/gui) ? console Enter the setup mode; setup newly or restore from backup. (setup/restore) ? setup You have chosen to setup a new Fabric interconnect. Continue? (y/n): y Enforce strong password? (y/n) [y]: n "Enter the password for "admin "Confirm the password for "admin ?(Is this Fabric interconnect part of a cluster(select 'no' for standalone yes/no) [n]: n) Fabric interconnect will be in stand alone mode Enter the system name: ucs-ipv6 Physical Switch Mgmt0 IP address : 2014::10:76:78:107 Physical Switch Mgmt0 IPv6 prefix : 64 IPv6 address of the default gateway : 2014::10:76:78:11 يمكن إضافة عناوين IPv6 إلى إعداد يحتوي على عناوين IPv4 فقط، كما يمكن تغيير عناوين IPv6 الحالية كذلك.

يوضح هذا المثال الخطوات التي تم إكمالها من واجهة المستخدم الرسومية (GUI) ل UCSM:

| General Policy Backup & Export                                                                                                    |                                                                                                    |
|----------------------------------------------------------------------------------------------------|----------------------------------------------------------------------------------------------------|
| Actions          Actions         Actions | Management Interfaces Management Interfaces Monitoring Policy Virtual IP  Pv4 Address: 10.76.78.106 Pv6 Address: 2014:10:76:78:106 Domain Name: Name: BGL-5248-F1 System Ovner: System Ovner: System Site: System Description: Mode: Cluster Fabric Interconnect A  Pv4 IPv6  Pv4 IPv6  Pv6 IPv6  Default Gateway: 2014:10:76:78:107  Prefix: 64 |
|                                                                                                    | Fabric Interconnect B         IPv4         IP Address:         2014::10:76:78:108         Prefix:         64         Default Gateway:         2014::10:76:78:1                                                                                                    |

يوضح هذا المثال الخطوات التي يتم إكمالها من واجهة سطر الأوامر (CLI) الخاصة بوحدة التحكم في الوصول إلى UCSM:

```
FI-A# scope fabric-interconnect a

FI-A /fabric-interconnect # scope ipv6-config

FI-A /fabric-interconnect/ipv6-config # set out-of-band ipv6 2014::10:76:78:107

FI-A /fabric-interconnect/ipv6-config* # set out-of-band ipv6-gw 2014::10:76:78:1

FI-A /fabric-interconnect/ipv6-config* # set out-of-band ipv6-prefix 64

FI-A* # scope fabric-interconnect b

FI-A /fabric-interconnect/ipv6-config* # set out-of-band ipv6 2014::10:76:78:108

FI-A /fabric-interconnect/ipv6-config* # set out-of-band ipv6 2014::10:76:78:108

FI-A /fabric-interconnect/ipv6-config* # set out-of-band ipv6 2014::10:76:78:108

FI-A /fabric-interconnect/ipv6-config* # set out-of-band ipv6-gw 2014::10:76:78:108

FI-A /fabric-interconnect/ipv6-config* # set out-of-band ipv6-gw 2014::10:76:78:108

FI-A /fabric-interconnect/ipv6-config* # set out-of-band ipv6-gw 2014::10:76:78:108

FI-A /fabric-interconnect/ipv6-config* # set out-of-band ipv6-gw 2014::10:76:78:108

FI-A /fabric-interconnect/ipv6-config* # set out-of-band ipv6-gw 2014::10:76:78:106

FI-A* # scope system

FI-A /system* # set virtual-ip ipv6 2014::10:76:78:106

FI-A* # commit-buffer
```

**ملاحظة**: لا يكون التكوين فعالا حتى يتم إدخال الأمر **commit-buffer**. cisco يوصي أن أنت جعلت all of the يحتاج تغير قبل أن أنت تدخل هذا أمر.

### الوصول إلى UCSM عبر IPv6

يمكنك الوصول إلى واجهة المستخدم الرسومية (GUI) الخاصة ببروتوكول UCSM و CLI باستخدام عناوين IPv6 المخصصة:

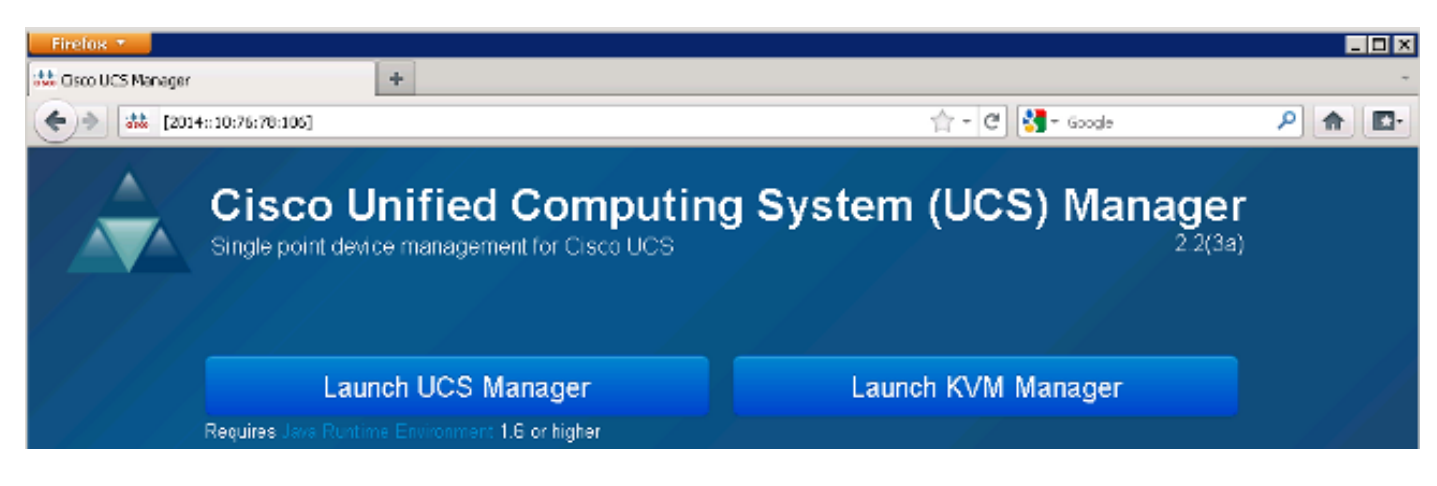

**ملاحظة**: تتطلب معظم المستعرضات إدخال عنوان IPv6 داخل أقواس مربعة، مثل **[2014::106:78:106]**.

### CIMC عبر IPv6

يصف هذا القسم الإدارة داخل النطاق ل CIMC.

قبل UCS الإصدار 2.2، كان وصول CIMC من خلال منفذ الإدارة خارج النطاق ل UCS Fi. يمكن أن يكون ل CIMC عنوانان IP مختلفان حتى UCS، الإصدار 2.2:

عنوان IPv4 الذي يتم تعيينه من علامة التبويب "أجهزة" - يتعلق هذا العنوان بالأجهزة الخاصة بالخادم نفسه ولا • يتغير، بغض النظر عن اقتران ملف تعريف الخدمة.

• عنوان IPv4 الذي يتم تعيينه من علامة التبويب "الخوادم" - يتم تثبيت هذا العنوان في ملف تعريف الخدمة وينقل مع ملف تعريف الخدمة.

كما قام UCS الإصدار 2.2 بتمكين الوصول داخل النطاق لملقمات M3 إلى CIMC. يمكن إستخدام كل من عناوين IPv4 و IPv6 للوصول داخل النطاق، لذلك يمكن أن يكون ل CIMC ما يصل إلى ستة عناوين مختلفة من UCS الإصدار 2.2:

|         | خارج النطاق | داخل<br>النطاق             |
|---------|-------------|----------------------------|
| معدات   | IPv4        | بروتوکول<br>IPv4 و<br>IPv6 |
| الخوادم | IPv4        | بروتوکول<br>IPv4 و<br>IPv6 |

**تلميح**: راجع <u>الوصول داخل النطاق CIMC على مثال تكوين الخوادم النصلية UCS-B Series</u> Cisco المستند للحصول على مزيد من المعلومات حول الوصول والتكوين داخل النطاق.

يصف هذا المثال الخطوات التي يتم إكمالها لتكوين عناوين IPv6 داخل النطاق ل CIMC من خلال علامة التبويب "أجهزة" الخاصة بواجهة المستخدم الرسومية (GUI) ل UCSM: انتقل إلى **شبكة LAN > مجموعات VLAN** وأنشئ مجموعة VLAN باستخدام قائمة شبكات VLAN التي سيت**ه**. إستخدامها لإدارة النطاق الداخلي:

| Equipment Servers LAN SAN VM Admin                                                                                                    | VLAN Groups Events                                                                     |                                                                                         |                  |              |      |
|----------------------------------------------------------------------------------------------------|----------------------------------------------------------------------------------------|-----------------------------------------------------------------------------------------|------------------|--------------|------|
| Filter: Al                                                                                                    | ⊞ 🖂 💐 Elter 👄 Export 🚱 Print                                                           |                                                                                         |                  |              |      |
| шы                                                                                                    | Name                                                                                   | Native VLAN                                                                             | Nat              | tive VLAN DN | Size |
| H I AN<br>R C LAN Cloud<br>Effort Fabric A<br>R - The Fabric A<br>다 0 CS System Class<br>다 1 AN Bio Forume                                                                                                    | Create VLAN Group                                                                      | omputing                                                                                | System Mana      | iger         |      |
| I LAN Fraction Composition     I LAN Fraction     I LAN Fraction     I LAN Fraction     I LAN     I LAN     I Internal Fabric A                                                                                                    | Create VL/N Group<br>1. √Select VI Alls<br>2. Add Uplink Ports<br>3. Add Part Channels | Select VLANs                                                                            |                  |              | 0    |
| E →<br>E Threshold Policies<br>E © Policies<br>E →<br>Apphances<br>E →<br>LAN Cloud                                                                                                    |                                                                                        | K Filter ⇒ Export (); P<br>Select Name                                                  | rint<br>Nativo V |              |      |
| 「新聞」本語 Profile     「「新聞」を見たい。     「「新聞」を見たい。     「「「新聞」を見たい。     「「「新聞」を見たい。     「「「新聞」を見たい。     「「「「「「「「」」を見たい。     「「「「」」     「「「「「」」     「「「「」」     「「「「」」     「「「「」」     「「「「」」     「「「「」」     「「「「」」     「「「「」」     「「「」」     「「「」」     「「「」」     「「「」」     「「「」     「「「」」     「「「」」     「「「」」     「「「」」     「「「」」     「「「」」     「「「」」     「「「」」     「「「」」     「「「」」     「「「」」     「「「」」     「「「」」     「「「」」     「「「」」     「「「」」     「「「」」     「「「」」     「「「」」     「「「」」     「「「」」     「「「」」     「「「」」     「「「」     「「「」」     「「「」」     「「「」     「「」     「「「」     「「」     「「」     「「「」     「「」     「「」     「「」     「「」     「「「」     「「」     「「」     「「」     「「」     「「」     「「」     「「」     「「」     「「」     「「」     「」     「「」     「」 |                                                                                        | Netapp_Storage           V11           V10           V112           V113           V114 |                  |              |      |

انتقل إلى **LAN > سياسات عامة > ملف تخصيص داخل النطاق** وحدد مجموعة VLAN لإقرانها بملف تخصيص2. داخل النطاق:

| LAN Uplinks          | VLANs            | Server Links                           | MAC Identity Assignment | IP Identity Assignment | QoS | <b>Global Policies</b> | Faults | Events | FSM |
|----------------------|------------------|----------------------------------------|-------------------------|------------------------|-----|------------------------|--------|--------|-----|
| MAC Add<br>Aging Tin | ress Ta<br>ne: 0 | <b>ble Aging</b><br>Never <b>O</b> Mod | e Default 🔵 other       |                        |     |                        |        |        |     |
| VLAN Por             | t Count          | :                                      |                         |                        |     |                        |        |        |     |
| VLAN Port            | t Count C        | Optimization                           | Enabled Oisabled        |                        |     |                        |        |        |     |
| Org Perm             | issions          |                                        |                         |                        |     |                        |        |        |     |
| Org Perm             | issions:         | O Enabled                              | Disabled                |                        |     |                        |        |        |     |
| Inband P             | rofile           |                                        |                         |                        |     |                        |        |        |     |
| Inband VI            | AN Grou          | ıp: <u>linband vla</u>                 | n10 🚽                   |                        |     |                        |        |        |     |
|                      | Networ           | rk: <not set=""></not>                 | <b>•</b>                |                        |     |                        |        |        |     |
| IP F                 | ool Nam          | e: <not set=""></not>                  | •                       |                        |     |                        |        |        |     |

انتقل إلى الخادم من علامة التبويب "الأجهزة"، وانقر فوق **جرد > CIMC > تغيير عنوان IP الخاص بالإدارة** 3. **داخل النطاق**، وإقران شبكة VLAN من المجموعة ب CIMC، وتعيين عنوان IPv6:

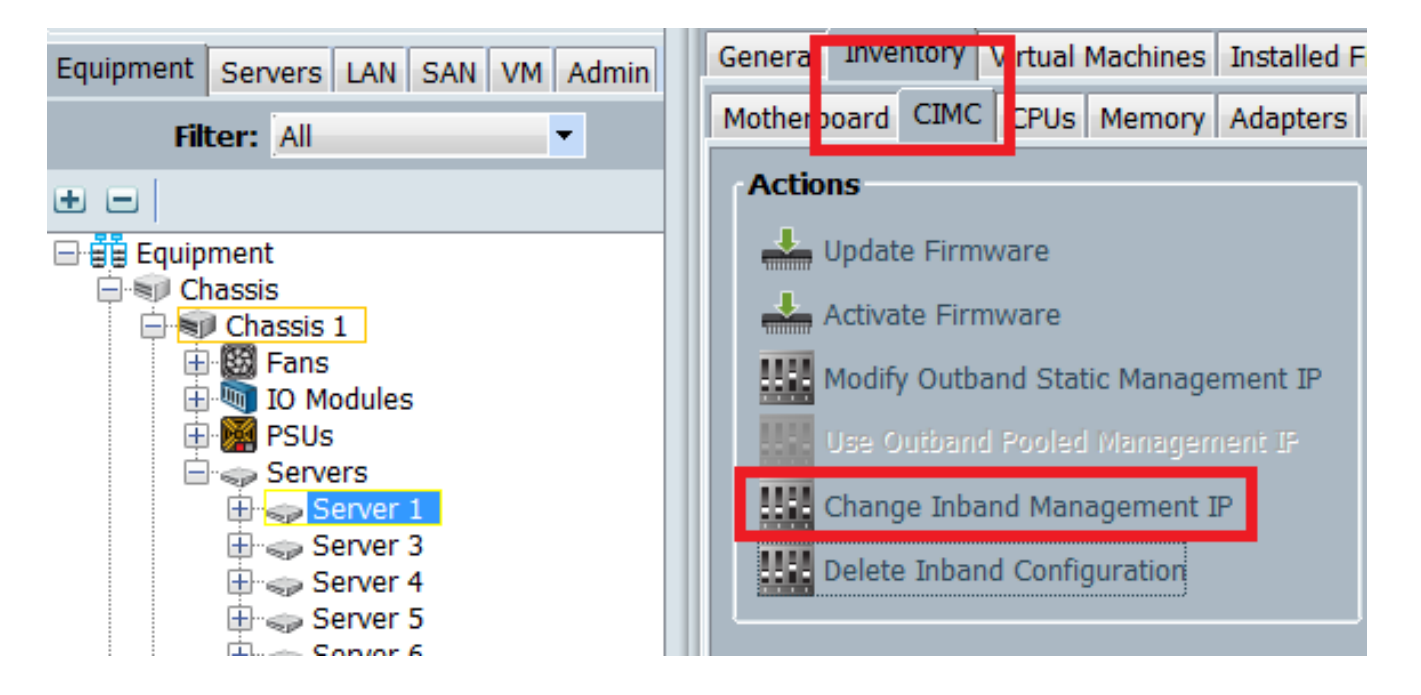

4. أختر شبكة VLAN من القائمة المنسدلة للشبكة، وانقر فوق **IPv6 داخل النطاق**، وقم بتعيين عنوان IPv6. تعرض الصورة التالية أسلوب التعيين الثابت.

**ملاحظة**: يمكن أن يكون العنوان إما ساكن إستاتيكي أو من تجمع IPv6، والذي يمكنك إنشاؤه تحت **الشبكة** المحلية (LAN) > <mark>تجمعات > تجمعات IP</mark>.

| A Change Management IP Address                                               | X |
|------------------------------------------------------------------------------|---|
| Change Management IP Address                                                 | 0 |
|                                                                              |   |
|                                                                              |   |
| Network: VL10                                                                |   |
| Inband IPv4 Inband IPv6                                                      |   |
|                                                                              |   |
| Management IP Address Policy: Static                                         |   |
| IP Address: 2014-10-76-78-141                                                |   |
| Prefix: 64                                                                   |   |
| Default Gateway: 2014::10:76:78:1                                            |   |
| Primary DNS: ::                                                              |   |
| Secondary DNS: ::<br>Click here to determine if this IP address is available |   |
|                                                                              |   |
| + Create IP Pool                                                             |   |
|                                                                              |   |

ويتم إستخدام الإجراء نفسه عند تعيين عنوان IPv6 من علامة التبويب "الخوادم". يوضح المثال التالي الخطوات التي تم إكمالها لتكوين عنوان IPv6 داخل النطاق ل CIMC من علامة التبويب "أجهزة" عبر واجهة سطر الأوامر (CLI) الخاصة بوحدة التحكم في الوصول إلى شبكة UCSM:

**ملاحظة**: في هذا مثال، ال InBand VLAN **VL10** والطريقة ثابتة استعملت in order to عينت العنوان IPv6.

```
FI-A# scope server 1/1

FI-A /chassis/server # scope cimc

FI-A /chassis/server/cimc # create mgmt-iface in-band

FI-A /chassis/server/cimc/mgmt-iface/mgmt-iface* # create mgmt-vlan

FI-A /chassis/server/cimc/mgmt-iface/mgmt-vlan* # set network-name VL10

FI-A /chassis/server/cimc/mgmt-iface/mgmt-vlan* # create ext-static-ip6

FI-A /chassis/server/cimc/mgmt-iface/mgmt-vlan/ext-static-ip6* # set addr

10:76:78:141::2014

FI-A /chassis/server/cimc/mgmt-iface/mgmt-vlan/ext-static-ip6* # set default-gw

10:76:78:11::2014

FI-A /chassis/server/cimc/mgmt-iface/mgmt-vlan/ext-static-ip6* # set default-gw

10:76:78:11::2014

FI-A /chassis/server/cimc/mgmt-iface/mgmt-vlan/ext-static-ip6* # commit-buffer
```

## بدء تشغيل وحدة تحكم لوحة المفاتيح والفيديو والماوس والخدمات الأخرى

يتم إستخدام عنوان CIMC لخدمات مثل لوحة المفاتيح والفيديو والماوس (KVM) و vMedia وواجهة إدارة النظام

الذكية (IPMI) والتسلسل عبر الشبكة المحلية (SoL) (LAN). تتوفر هذه الخدمات لكل من عناوين النطاق الداخلي وعناوين خارج النطاق الترددي.

عندما تقوم بتشغيل وحدة تحكم لوحة المفاتيح والفيديو والماوس، انقر فوق > الرمز الموجود بجوار خيار وحدة تحكم لوحة المفاتيح والفيديو والماوس لعرض العناوين المختلفة المتوفرة للوصول إلى وحدة تحكم لوحة المفاتيح والفيديو والماوس:

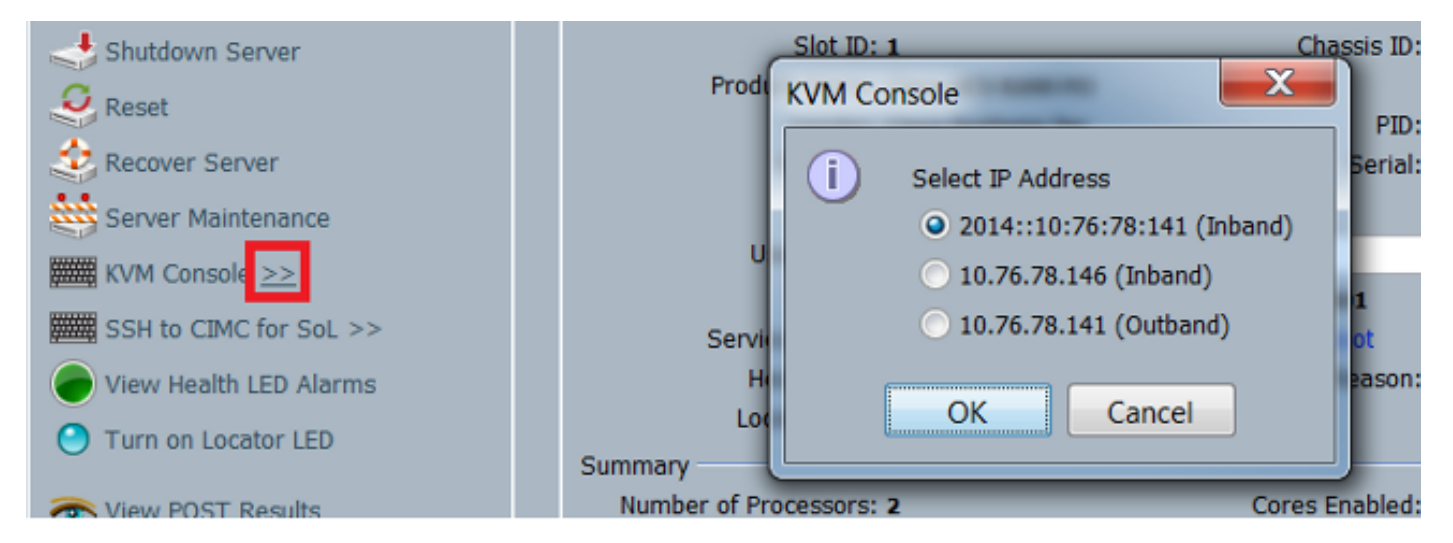

يتوفر نفس الخيار من قاذف لوحة المفاتيح والفيديو والماوس:

| cisco UCS - KVM La | unch Manager |                 |                   |                                                                                                    |                                    |
|--------------------|--------------|-----------------|-------------------|----------------------------------------------------------------------------------------------------|------------------------------------|
| Service Profiles   |              |                 |                   |                                                                                                    |                                    |
| Note               | Latername    | Assignment 38te | Association State | Search                                                                                                    | <ul> <li>Laurch KM</li> </ul>      |
|                    |              | assighted       | asitalini         | KVM Console         Select IP Address         • 2014::10:76:78         • 10.76.78.146 (III)         • 10.76.78.141 (C) | 141 (Inband)<br>nband)<br>Outband) |
|                    |              |                 |                   | ОК                                                                                                    | Cancel                             |

تكون للعناوين التي يتم تعيينها لملف تعريف الخدمة الأسبقية على العناوين التي يتم تعيينها لأجهزة الخادم من خلال علامة التبويب "أجهزة".

عنوان IPv6 هو العنوان الافتراضي الذي يتم إختياره لبدء تشغيل وحدة تحكم KVM، لذلك عند النقر فوق وحدة تحكم KVM، فإنه يستخدم هذا العنوان. يفشل تشغيل KVM إذا لم يكن عنوان IPv6 هذا قابلا للوصول. طقطقت in order to أخترت الآخر عنوان، ال >رمز بجوار ال KVM وحدة طرفية للتحكم خيار، كما هو مذكور أعلاه.

وقد أدخل الإصدار 2.2 من UCS الوصول المباشر إلى لوحة المفاتيح والفيديو والماوس أيضا. ومع ذلك، تتوفر هذه الميزة فقط للإدارة خارج النطاق. لا يمكن إستخدام عناوين IPv6 هنا، نظرا لأن خارج النطاق يستخدم عناوين IPv4 فقط.

## التحقق من الصحة

يوضح هذا القسم كيفية التحقق من أن التكوين لديك يعمل بشكل صحيح.

### التحقق من تعيين عنوان IPv6 ل Fls

يوضح هذا المثال كيفية التحقق من تعيين عنوان IPv6 للشبكات المالية من واجهة المستخدم الرسومية (GUI) ل UCSM:

| General Policy Backup &                                                              | L Export                                                                                                    |                                     |
|--------------------------------------------------------------------------------------|----------------------------------------------------------------------------------------------------|-------------------------------------|
| Actions<br>Management Int<br>Backup Configura<br>Import Configura<br>Create and Down | Properties<br>System Name: BGL-6248-FI<br>Virtual IPv4 Address: 10.76.78.106<br>Virtual IPv6 Address: 2014:10:76:78:106<br>HA Configuration: Cluster<br>Fabric Interconnect Information<br>Fabric Interconnect A (primary)<br>Out-Of-Band Access<br>IPv4 IPv6<br>IP Address: 2014:10:76:78:107<br>Prefix: 64<br>Default Gateway: 2014::10:76:78:1 | In-Band Access Admin State: Disable |
|                                                                                      | Fabric Interconnect B (subordinate)<br>Out-Of-Band Access<br>IPv4 IPv6<br>IP Address: 2014::10:76:78:108<br>Prefix: 64<br>Default Gateway: 2014::10:76:78:1                                                                                                    | In-Band Access Admin State: Disable |

يوضح هذا المثال كيفية التحقق من تعيين عنوان IPv6 للشبكات الخاصة من واجهة سطر الأوامر (CLI) الخاصة بوحدة التحكم في الوصول إلى شبكة UCSM:

#### FI-A(local-mgmt)# show mgmt-ip-debug ifconfig

```
eth0 Link encap:Ethernet HWaddr 54:7F:EE:65:81:A1
inet addr:10.76.78.107 Bcast:10.76.78.255 Mask:255.255.255.0
inet6 addr: 2014::10:76:78:106/64 Scope:Global
inet6 addr: 2014::10:76:78:107/64 Scope:Global
inet6 addr: fe80::567f:eeff:fe65:81a1/64 Scope:Link
UP BROADCAST RUNNING MULTICAST MTU:1500 Metric:1
RX packets:24775380 errors:0 dropped:0 overruns:0 frame:0
TX packets:14343153 errors:0 dropped:0 overruns:0 carrier:0
collisions:0 txqueuelen:1000
```

```
eth0 Link encap:Ethernet HWaddr 54:7F:EE:6F:71:81
inet addr:10.76.78.108 Bcast:10.76.78.255 Mask:255.255.255.0
inet6 addr: 2014::10:76:78:108/64 Scope:Global
inet6 addr: fe80::567f:eeff:fe6f:7181/64 Scope:Link
UP BROADCAST RUNNING MULTICAST MTU:1500 Metric:1
RX packets:18646548 errors:0 dropped:0 overruns:0 frame:0
TX packets:238825 errors:0 dropped:0 overruns:0 carrier:0
collisions:0 txqueuelen:1000
(RX bytes:3206162748 (2.9 GiB) TX bytes:56366913 (53.7 MiB
```

### إختبار اتصال الشبكة الأساسي

يوضح هذا المثال كيفية تنفيذ إختبارات اتصال الشبكة الأساسية من واجهة سطر الأوامر (CLI) ل UCSM:

```
traceroute to 2014::10:76:78:216 (2014::10:76:78:216) from
hops max, 16 byte packets 30 ,10:76:78:106::2014
ms * 0.253 ms 0.244 (10:76:78:216::2014) 10:76:78:216::2014 1
```

### التحقق من تعيين عنوان IPv6 ل CIMC

يوضح هذا المثال كيفية التحقق من عناوين IPv6 التي يتم تعيينها إلى CIMC من واجهة المستخدم الرسومية (GUI) ل UCSM:

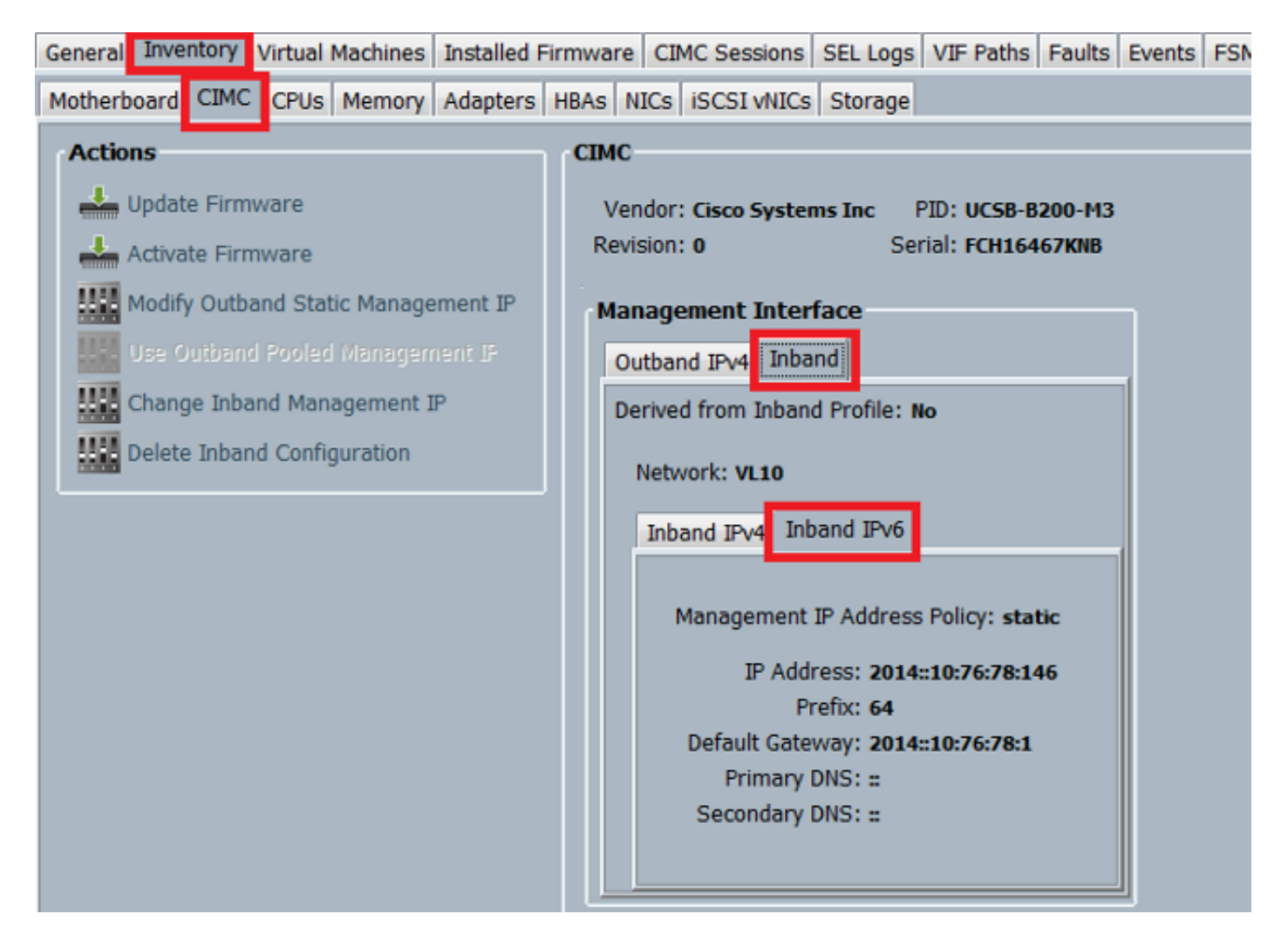

يوضح هذا المثال كيفية التحقق من عناوين IPv6 التي يتم تعيينها إلى CIMC من واجهة سطر الأوامر (CLI) الخاصة بوحدة التحكم في الوصول الموحد (UCSM):

```
FI-A# scope server 1/1
                                FI-A /chassis/server # scope cimc
FI-A /chassis/server/cimc # show mgmt-iface in-band detail expand
                                   :External Management Interface
                                                 Mode: In Band
                                             Ip V4 State: None
                                            Ip V6 State: Static
                            Is Derived from Inband Profile: No
                              :External Management Virtual LAN
                                        Network Name: VL10
                                                    Id: 10
                          :External Management Static IPv6
                        IP Address: 2014::10:76:78:146
                     Default Gateway: 2014::10:76:78:1
                                            Prefix: 64
                                    :: : Primary DNS IP
                                  :: :Secondary DNS IP
```

### تتبع مسار الاتصال الداخلي ل CIMC الخاص بالخوادم النصلية

يوضح المثال التالي كيفية تتبع مسار اتصال CIMC داخل النطاق للخوادم النصلية. يجب تعيين واجهة CIMC داخل النطاق على آخر منفذ لواجهات المضيف (HIF) على IOM الذي يتوافق. يتم إختيار وحدة الإدخال/الإخراج (IOM)

استنادا إلى المثيل الإداري للخادم.

من واجهة المستخدم الرسومية UCSM، انتقل إلى Equipment > Server > General > تفاصيل الاتصال:

| Part Details                                                           | ۲ |
|------------------------------------------------------------------------|---|
| Connection Details                                                     | 8 |
| Connection Path: A,B<br>Connection Status: A,B<br>Managing Instance: B |   |
| Boot Order Details                                                     | ۲ |

```
يمكنك أيضا التحقق من خلال UCSM CLI أيضا:
```

**ملاحظة**: على سبيل المثال، مثيل الإدارة هو FI A.

```
FI-A# scope server 1/1
FI-A /chassis/server # show detail
```

```
:Server
Slot: 1
<snip>
Conn Path: A,B
Conn Status: A,B
Managing Instance: A
```

كما هو موضح، يتم تثبيت ETH1/1/33 بمنفذ الوصلة ETH1/19، والذي يتم إستخدامه للاتصال داخل النطاق.

### FI-A(nxos)# show fex 1 detail

| Fex Port  |      | State | Fabric | Port |
|-----------|------|-------|--------|------|
| Eth1/1/1  | Up   | Etl   | n1/17  |      |
| Eth1/1/2  | Up   | Etl   | n1/17  |      |
| Eth1/1/3  | Up   | Etl   | n1/17  |      |
| Eth1/1/4  | Up   | Etl   | n1/17  |      |
| Eth1/1/5  | Down |       | None   |      |
| Eth1/1/6  | Down |       | None   |      |
| Eth1/1/7  | Down |       | None   |      |
| Eth1/1/8  | Down |       | None   |      |
| Eth1/1/9  | Up   | Etl   | n1/19  |      |
| Eth1/1/10 | Down |       | None   |      |
| Eth1/1/11 | Down |       | None   |      |
| Eth1/1/12 | Down |       | None   |      |
| Eth1/1/13 | Up   | E     | th1/20 |      |
| Eth1/1/14 | Down |       | None   |      |
| Eth1/1/15 | Down |       | None   |      |
| Eth1/1/16 | Down |       | None   |      |
| Eth1/1/17 | Up   | E     | th1/17 |      |
| Eth1/1/18 | Down |       | None   |      |
| Eth1/1/19 | Down |       | None   |      |
| Eth1/1/20 | Down |       | None   |      |
| Eth1/1/21 | Up   | E     | th1/18 |      |
| Eth1/1/22 | Up   | E     | th1/18 |      |
|           |      |       |        |      |

| Eth1/1/23 | Up   | Eth1/18 |
|-----------|------|---------|
| Eth1/1/24 | Up   | Eth1/18 |
| Eth1/1/25 | Down | None    |
| Eth1/1/26 | Down | None    |
| Eth1/1/27 | Down | None    |
| Eth1/1/28 | Down | None    |
| Eth1/1/29 | Down | Eth1/20 |
| Eth1/1/30 | Down | Eth1/20 |
| Eth1/1/31 | Down | Eth1/20 |
| Eth1/1/32 | Down | Eth1/20 |
| Eth1/1/33 | Up   | Eth1/19 |
| <br>      |      |         |

يضيف التكوين الجاري تشغيله الآن شبكة VLAN داخل النطاق، وهي شبكة VLAN **10** في هذا المثال.

FI-A(nxos)# show run int eth1/1/33

interface Ethernet1/1/33 no pinning server sticky switchport mode trunk switchport trunk native vlan 4044 switchport trunk allowed vlan 10,4044 no shutdown

### تتبع مسار الاتصال الداخلي لملقمات الحوامل الخاص ب CIMC

يوضح هذا المثال كيفية تتبع مسار الاتصال الداخلي لبروتوكول CIMC لملقمات الحوامل. يجب تعيين واجهة CIMC على واجهة Ethernet، والتي يتم تعيينها على منفذ موسع البنية (FEX) الذي يتم توصيل الخادم به. إذا كان الخادم يتصل بوحدتي FEX مختلفتين في إعداد عالي التوافر (HA)، فيجب التحقق من المثيل الإداري لتحديد المسار.

من واجهة المستخدم الرسومية (GUI) UCSM، انتقل إلى Equipment > Rack Mount (المعدات) > < Server (الخادم) > تفاصيل الاتصال: General (الخادم) > تفاصيل الاتصال:

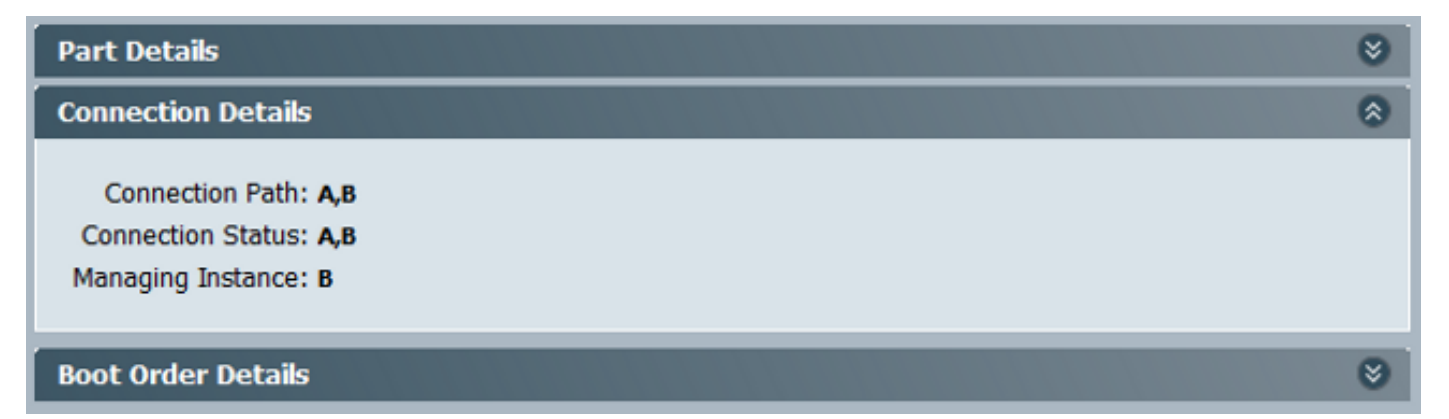

يمكنك أيضا التحقق من خلال UCSM CLI أيضا:

Server: Conn Path: A,B Conn Status: A,B Managing Instance: B

كما هو موضح، يتم توصيل **ETH2/1/4** على FEX بخادم الحامل.

| FI-B      | (nxos)# | show | fex   | 2 ( | detail |
|-----------|---------|------|-------|-----|--------|
| Fex Port  | S       | tate | Fabr  | ric | Port   |
| Eth2/1/1  | Down    |      | None  | 3   |        |
| Eth2/1/2  | Down    |      | None  | e   |        |
| Eth2/1/3  | Down    |      | None  | e   |        |
| Eth2/1/4  | Up      | Po   | 51154 | 1   |        |
| Eth2/1/5  | Down    |      | None  | 9   |        |
| Eth2/1/6  | Down    |      | None  | 9   |        |
| Eth2/1/7  | Down    |      | None  | 2   |        |
| Eth2/1/8  | Down    |      | None  | 9   |        |
| Eth2/1/9  | Down    |      | None  | 9   |        |
| Eth2/1/10 | Down    |      | Nor   | ıe  |        |
| Eth2/1/11 | Down    |      | Nor   | ıe  |        |
| Eth2/1/12 | Down    |      | Nor   | ıe  |        |
| Eth2/1/13 | Down    |      | Nor   | ıe  |        |
| Eth2/1/14 | Down    |      | Nor   | ıe  |        |
| Eth2/1/15 | Down    |      | Nor   | ıe  |        |
| Eth2/1/16 | Down    |      | Nor   | ıe  |        |
| Eth2/1/17 | Down    |      | Nor   | ıe  |        |
| Eth2/1/18 | Down    |      | Nor   | ıe  |        |
| Eth2/1/19 | Down    |      | Nor   | ıe  |        |
| Eth2/1/20 | Down    |      | Nor   | ıe  |        |
| Eth2/1/21 | Down    |      | Nor   | ıe  |        |
| Eth2/1/22 | Down    |      | Nor   | ıe  |        |
| Eth2/1/23 | Down    |      | Nor   | ıe  |        |
| Eth2/1/24 | Down    |      | Nor   | ıe  |        |
| Eth2/1/25 | Down    |      | Nor   | ıe  |        |
| Eth2/1/26 | Down    |      | Nor   | ıe  |        |
| Eth2/1/27 | Down    |      | Nor   | ıe  |        |
| Eth2/1/28 | Down    |      | Nor   | ıe  |        |
| Eth2/1/29 | Down    |      | Nor   | ıe  |        |
| Eth2/1/30 | Down    |      | Nor   | ıe  |        |
| Eth2/1/31 | Down    |      | Nor   | ıe  |        |
| Eth2/1/32 | Down    |      | Nor   | ıe  |        |

يتم تعيين واجهات Vethernet هذه على ETH2/1/4:

ملاحظة: في هذا المثال، واجهة CIMC هي Veth32769.

FI-B(nxos)# show vifs interface ethernet 2/1/4
Interface MAX-VIFS VIFS

,Eth2/1/4 60 Veth689, Veth32769

FI-B(nxos)# show run int veth32769

interface Vethernet32769 inherit port-profile ucsm\_internal\_rackserver\_portprofile no pinning server sticky bind interface Ethernet2/1/4 channel 65535

كما هو موضح، يتم تثبيت Veth32769 على منفذ الوصلة ETH1/17.

FI-B(nxos)# show pinning border-interfaces

|         | +      | +         |               |       |
|---------|--------|-----------|---------------|-------|
|         | Border | Interface | Status        | SIFs  |
| Eth1/17 | +      | Active    | sup-eth2 Veth | 32769 |

## استكشاف الأخطاء وإصلاحها

لا تتوفر حاليًا معلومات محددة لاستكشاف الأخطاء وإصلاحها لهذا التكوين.

## الأسئلة المتكررة (FAQs)

يوضح هذا القسم بعض الأسئلة المتداولة والإجابات.

### هل يمكنني إستخدام عناوين البث الأحادي الخاصة ل IPv6 لمنفذ الإدارة؟

لا. يتم دعم عناوين البث الأحادي العمومية فقط.

### هل يدعم UCS التكوين التلقائي للعنوان عديم الحالة (SLAAC)؟

لا. يتم دعم تعيين العناوين الثابت فقط لمنفذ إدارة FI.

### هل يمكنني إستخدام IPv6 لأجهزة بدء ISCSI عند إستخدام تمهيد ISCS؟

لا. لا يتم دعم IPv6 لبادئ واجهة نظام الكمبيوتر الصغير عبر الإنترنت (iSCSI) في الوقت الحالي.

### ماذا يحدث عندما يتم خفض UCSM من الإصدار 2.2 من UCS أو الأحدث إلى الإصدار 2.1 من UCS أو إصدارا أحدث؟

إذا كانت منافذ إدارة المحول المالي أو إذا كانت وحدة التحكم في الوصول عن بعد (CIMC) تحتوي على عنوان IPv6 أو تكوين داخل النطاق، فيفشل الرجوع إلى إصدار أقدم مع رسالة خطأ.

### ماذا يحدث عندما يتم خفض FI من الإصدار 2.2 من UCS أو إصدار أحدث إلى UCS 2.1 أو إصدار سابق؟

إذا كان UCSM حاليا يستعمل صيغة 2،2 أو متأخر، ال fi خفض يتم بنجاح. يجب أن يستمر تكوين IPv6 على Fl في العمل.

## ماذا يحدث عندما تستخدم CIMC الإصدار 2.1 من UCS أو إصدارا أقدم؟

إذا كان UCSM يستخدم الإصدار 2.2 أو إصدار أحدث، يتم السماح بتكوين Inband أو IPv6 ل CIMC. ومع ذلك، لم

يتم التعرف على ذلك ويواصل مركز التحكم في إدارة الشبكة (CIMC) إستخدام عنوان IPv4 خارج النطاق.

### ماذا يحدث عندما يتم خفض CIMC من الإصدار 2. 2 من UCS أو الأحدث إلى الإصدار 2. 1 من UCS أو إصدارا أحدث؟

إذا كان CIMC به تكوين InBand أو IPv6، يفشل الخفض برسالة خطأ.

### هل هناك أي بادئات محجوزة لا يمكن إستخدامها لعناوين IPv6؟

نعم. قيم البادئة المحجوزة هي 0 و 128. يمكن إستخدام من 1 إلى 127 فقط.

### هل هناك أي شبكات VLAN محجوزة لا يمكن إستخدامها لإدارة النطاق الداخلي؟

نعم. لا يمكن إستخدام شبكات VLAN أرقام 1 و 2 و 3 مع القائمة العادية لشبكات VLAN المحجوزة (من 3968 إلى 4047).

### معلومات ذات صلة

- <u>دليل تكوين واجهة المستخدم الرسومية Cisco UCS Manager، الإصدار 2.2</u>
  - <u>دليل تكوين واجهة سطر الأوامر Cisco UCS Manager، الإصدار 2.2</u>
    - <u>بوابة قاعدة معارف IPv6</u>
- <u>الوصول الداخلي إلى CIMC على مثال تكوين الخوادم النصلية UCS-B Series</u>
  - <u>الدعم التقني والمستندات Cisco Systems</u>

ةمجرتاا مذه لوح

تمجرت Cisco تايان تايانق تال نم قعومجم مادختساب دنتسمل اذه Cisco تمجرت ملاعل العامي عيمج يف نيم دختسمل لمعد يوتحم ميدقت لقيرشبل و امك ققيقد نوكت نل قيل قمجرت لضفاً نأ قظعالم يجرُي .قصاخل امهتغلب Cisco ياخت .فرتحم مجرتم اممدقي يتل القيفارت عال قمجرت اعم ل احل اوه يل إ أم اد عوجرل اب يصوُتو تامجرت الاذة ققد نع اهتي لوئسم Systems الما يا إ أم الا عنه يل الان الانتيام الال الانتيال الانت الما